# Ÿaber

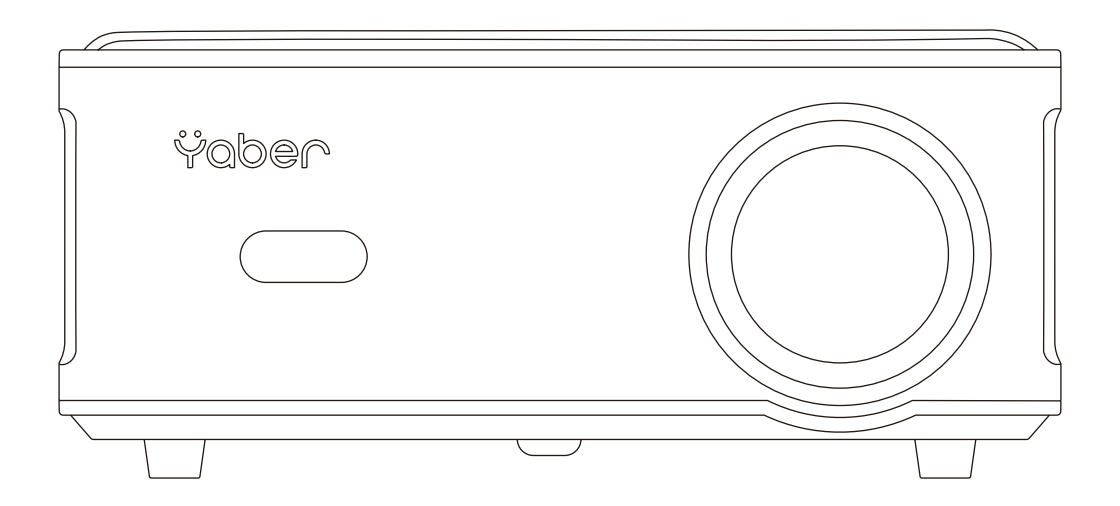

## Проектор для дому Yaber Pro U6

## **3MICT**

| Поради2                                                                                                    |
|----------------------------------------------------------------------------------------------------|
| Комплектація3                                                                                                    |
| Характеристики проектора3                                                                                                    |
| Огляд проектора4                                                                                                    |
| Пульт дистанційного керування7                                                                                                  |
| Встановлення8                                                                                                    |
| Способи встановлення                                                                                                    |
| Установка на стелі9                                                                                                    |
| Відстань і розмір проекції9                                                                                                    |
| Експлуатація проектора10                                                                                                    |
| Увімкнення проектора10                                                                                                    |
| Налаштування фокусу1                                                                                                    |
| Корекція трапецеїдальних спотворень1                                                                                            |
| Режим відтворення з USB-диска12                                                                                                 |
| Відтворення відео/аудіо/зображень/Office-файлів з USB-диска12                                                                   |
|                                                                                                    |
| Інтерфейс відображення мультимедіа1                                                                                             |
| Інтерфейс відображення мультимедіа1<br>Інтерфейс відтворення музики14                                                           |
| Інтерфейс відображення мультимедіа1<br>Інтерфейс відтворення музики14<br>Інтерфейс перегляду зображень15                        |
| Інтерфейс відображення мультимедіа1<br>Інтерфейс відтворення музики14<br>Інтерфейс перегляду зображень15<br>Налаштування WiFi16 |
| Інтерфейс відображення мультимедіа1<br>Інтерфейс відтворення музики14<br>Інтерфейс перегляду зображень15<br>Налаштування WiFi   |
| Інтерфейс відображення мультимедіа                                                                                              |
| Iнтерфейс відображення мультимедіа                                                                                              |
| Інтерфейс відображення мультимедіа                                                                                              |
| Інтерфейс відображення мультимедіа                                                                                              |
| Інтерфейс відтбораження музьтимедіа                                                                                             |
| Інтерфейс відтворення музьтимедіа                                                                                               |
| Інтерфейс відтворення музьтимедіа                                                                                               |
| Інтерфейс відображення мультимедіа                                                                                              |
| Інтерфейс відображення мультимедіа                                                                                              |

## Шановний клієнте,

## Щиро дякуємо за підтримку YABER!

Будь ласка, уважно прочитайте цей посібник перед використанням проектора. Якщо ваш пристрій не працює належним чином, зверніться до служби підтримки клієнтів за номером :+38 (067) 654-32-86 (Viber, Telegram), або зв'яжіться з нами електронною поштою: service@extremepride.com.ua, diagnostic@extremepride.com.ua

Насправді, багато проблем можна легко вирішити налаштуваннями, наприклад, відсутність сигналу, відсутність звуку, несправність Bluetooth-з'єднання, несправність WiFi-з'єднання, темні плями, переривчаста анімація, тощо. Ми гарантуємо, що всі проектори були ретельно перевірені та упаковані перед відправленням.

Якщо у вас є запитання, зв'яжіться з нами, щоб ми могли вирішити проблему та мали можливість вдосконалити нашу продукцію. Ми гарантуємо, що запропонуємо вам прийнятне рішення.

Дякуємо за ваше розуміння!

Сервісна команда YABER

## Поради

- 1. Не розміщуйте проектор у занадто теплому або занадто холодному приміщенні, оскільки висока чи низька температура скоротить термін служби пристрою. Рекомендована робоча температура: 5 °C ~ 35 °C.
- 2. Якщо на екрані проекції з'являються чорні плями, не хвилюйтеся. Зв'яжіться з нами за service@extremepride.com.ua, diagnostic@extremepride.com.ua, i ми надішлемо відео, як видалити пил.
- 3. Проектор слід захищати від сильних ударів, притискань та вібрації. Не переміщуйте пристрій під час його роботи, щоб уникнути пошкодження внутрішніх схем проектора.
- 4. Об'єктив є основним компонентом проектора, який впливає на чіткість і якість зображення. Надмірна кількість пилу може погіршити якість зображення. Для очищення об'єктива використовуйте м'яку бавовняну тканину. Не використовуйте жорстку тканину або абразивні матеріали для очищення об'єктива.

## Комплектація

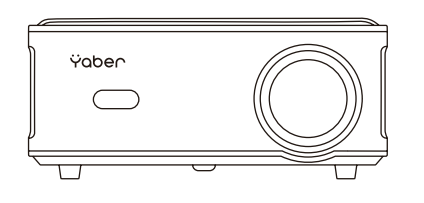

Проектор YABER ProU6 \*1

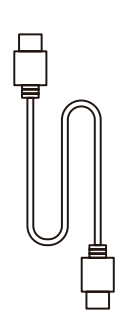

НDМІ Кабель\*1

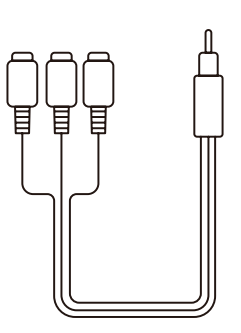

AV Кабель\*1

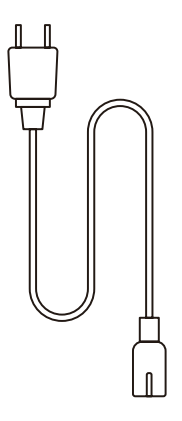

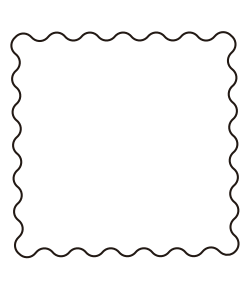

Пульт ДК\*1

Шнур живлення\*1

Серветка для очищення\*1

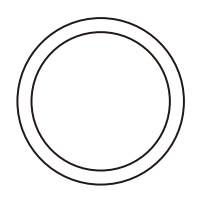

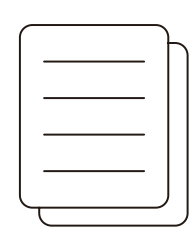

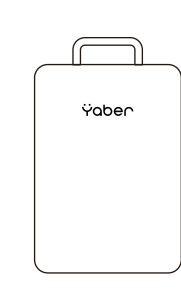

Кришка об'єктива\*1

Інструкція з експлуатації\*1

Сумка для перенесення\*1

## Характеристики проектора

|                      | Модель:                                           | ProU6                                |                                |
|----------------------|---------------------------------------------------|--------------------------------------|--------------------------------|
| Роздільна здатність: | 1920*1080P                                        | Пропорції екрана                     | 4:3/16:9                       |
| Технологія дисплея:  | LCD                                               | Джерело світла:                      | LED                            |
| Гама кольорів:       | 116,7 млн Full                                    | Розмір                               | 25,91 см × 23,11 см × 10,92 см |
| Вага                 | 2.22 кг                                           | Напруга живлення                     | АС100-240В ~ 50/60Гц           |
| Вихідний порт        | Навушники                                         | Вхідний порт                         | RJ45/HDMI/USB/AV               |
| Методи проекції      | Фронтальна / Задня на сто                         | олі/ Фронтальна / Задня на о         | стелі                          |
| Режим роботи.        | Пульт дистанційного керу                          | вання                                |                                |
| Відеоформати         | МР4 / МКV / WMV / 3GP<br>4К Н.264/Н.265( (≤30 кад | / MPG / VOB / TP / TS / [<br>tpiв/c) | DAT / MOV / FLV /              |
| Аудіоформати         | AAC_LC, HE_AAC, HE_AA                             | ACV2, LPCM, MP3, APE, MP             | P3                             |
| Формати зображень    | JPG/JPEG/BMP/PNG                                  |                                      |                                |
| Формати документів   | TXT / WORD / EXCEL / P                            | PTX                                  |                                |

## Огляд проектора

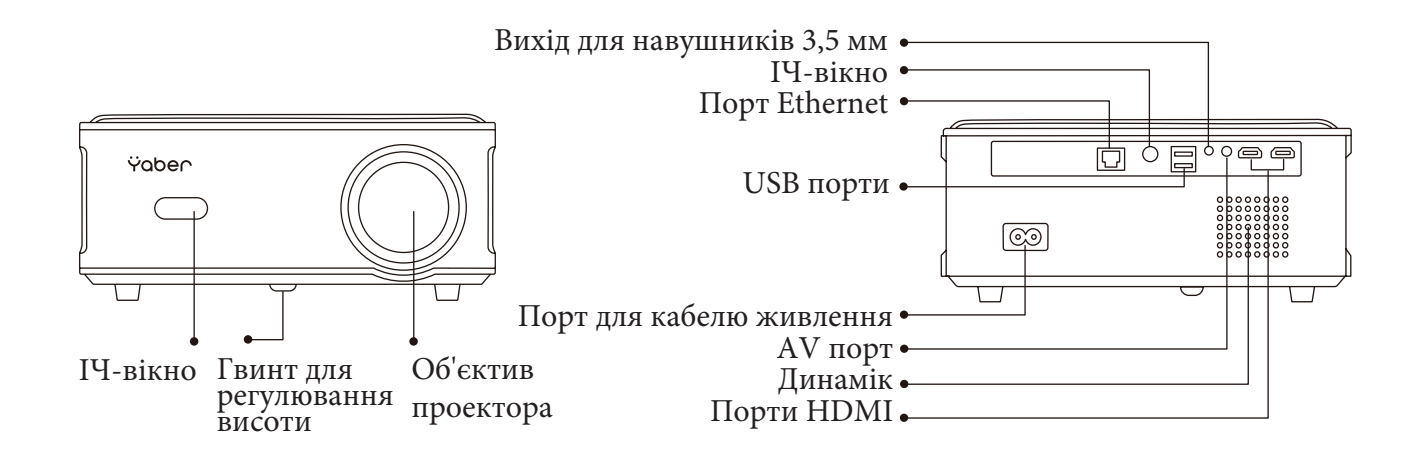

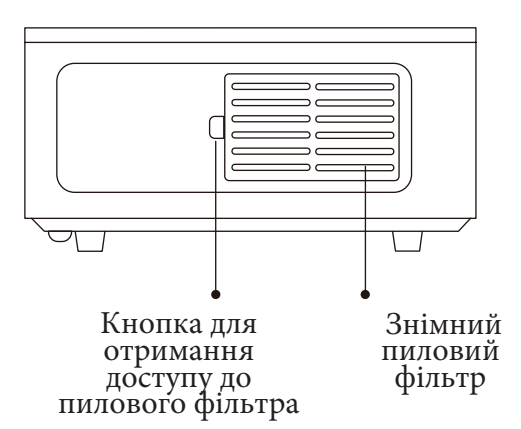

Гвинт для регулювання висоти

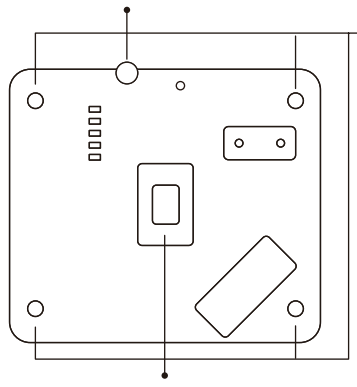

Гумові підкладки

Порт для очищення пилу

| Гвинт для регулювання висоти                        | Регулювання висоти проектора                                                                         |
|-----------------------------------------------------|----------------------------------------------------------------------------------------------------|
| ІЧ-вікно.                                           | Приймач інфрачервоного сигналу                                                                       |
| Об'єктив проектора.                                 | Скляна лінза з оптичним покриттям                                                                    |
| Порт для кабелю живлення.                           | Порт для кабелю живлення.                                                                            |
| Роз'єм для навушників                               | Вихід для навушників 3,5 мм                                                                          |
| Порти HDMI.                                         | Порти HDMI 1 / HDMI 2                                                                                |
| USB порти.                                          | Порт USB 1 / порт USB 2                                                                              |
| АV порт.                                            | Аудіовхід                                                                                            |
| Динамік                                             | Динамік 5 Вт                                                                                         |
| Кільце фокусування                                  | Регулювання фокусу зображення.                                                                       |
| Кнопка для отримання доступу до пилового<br>фільтра | Поверніть перемикач для відкриття знімного пилового фільтра                                          |
| Знімний пиловий фільтр.                             | Запобігає потраплянню пилу всередину проектора                                                       |
| Порт для очищення пилу                              | При появі чорних плям і пилу на екрані<br>відкрийте порт для очищення проектора від<br>пилу та бруду |
| Гумові підкладки                                    | Гумові підкладки для захисту та для<br>встановлення проектора на стелі                               |
| Порт Ethernet                                       | Підключення до Ethernet                                                                              |

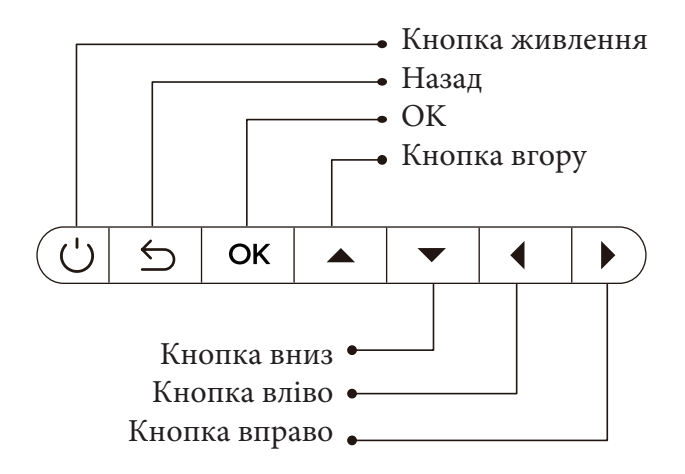

| Кнопка живлення | Включає/Вимикає живлення                                             |
|-----------------|----------------------------------------------------------------------|
| Назад           | Повернення до попереднього меню                                      |
|                 |                                                                      |
| Ok              | Підтвердити вибір                                                    |
| Кнопка вгору    |                                                                      |
| Кнопка вниз     | Використовується для налаштування параметрів проектора в режимі меню |
| Кнопка вліво    |                                                                      |
| Кнопка вправо   |                                                                      |

## Пульт дистанційного керування

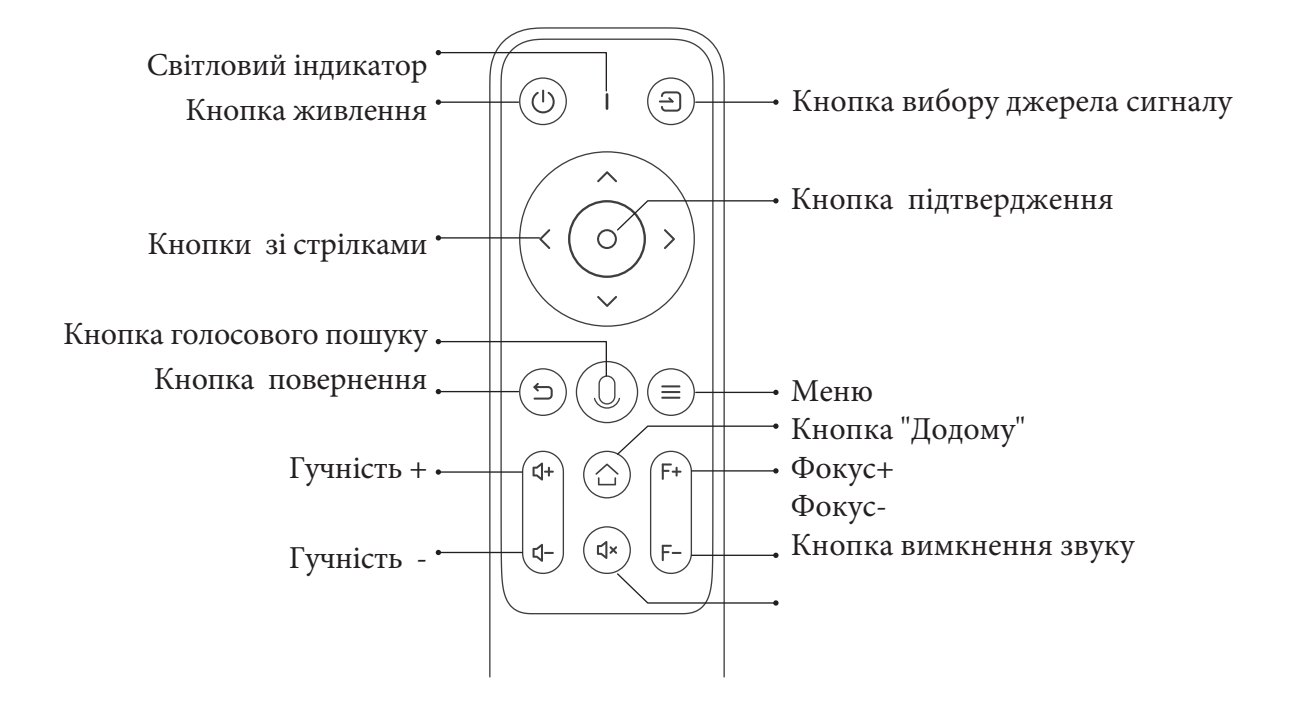

| Кнопка живлення                  | Вмикання/вимикання живлення                                                                                                    |
|----------------------------------|----------------------------------------------------------------------------------------------------|
| Кнопки зі стрілками              | Використовуються для налаштування параметрів проектора в меню                                                                                          |
| Кнопка голосового пошуку         | Ця кнопка неактивна                                                                                                    |
| Кнопка повернення                | Повернення до попереднього меню                                                                                                    |
| Гучність +                       | Збільшення гучності                                                                                                    |
| Гучність -                       | Зменшення гучності                                                                                                    |
| Кнопка вибору джерела<br>сигналу | Вибір джерела сигналу                                                                                                    |
| Кнопка підтвердження             | Підтвердити вибір/відтворити або призупинити відео                                                                                                    |
| Меню                             | Натисніть один раз: Управління параметрами зображення та звуку в режимах AV або<br>HDMI. Натисніть двічі поспіль: Вибір співвідношення сторін 16:9/4:3 |
| Кнопка "Додому"                  | Повернення на головну сторінку                                                                                                    |
| Фокус+ / Фокус-                  | Регулювання фокусу екрану                                                                                                    |
| Кнопка вимкнення звуку           | Вимкнення звуку                                                                                                    |

#### Примітка:

- 1. Перед використанням пульта дистанційного керування встановіть у нього 2 батарейки типу ААА. Не використовуйте нові батарейки зі старими, це може призвести до збоїв у роботі пульта дистанційного керування через недостатнє живлення.
- 2. Під час використання пульта дистанційного керування переконайтеся, що сигнал передавача пульта орієнтований на інфрачервоний приймач проектора.
- 3. Якщо ви не користуєтеся пультом дистанційного керування протягом тривалого часу, вийміть батареї щоб запобігти витіканню електроліту.

## Встановлення

## 1. Методи встановлення

Проектор можна закріпити на стелі за допомогою спеціального кронштейна, а також встановити на стабільній поверхні для проекції зображення відповідно до умов і вимог експлуатації. Окрім цього, проектор можна встановити наступними методами:

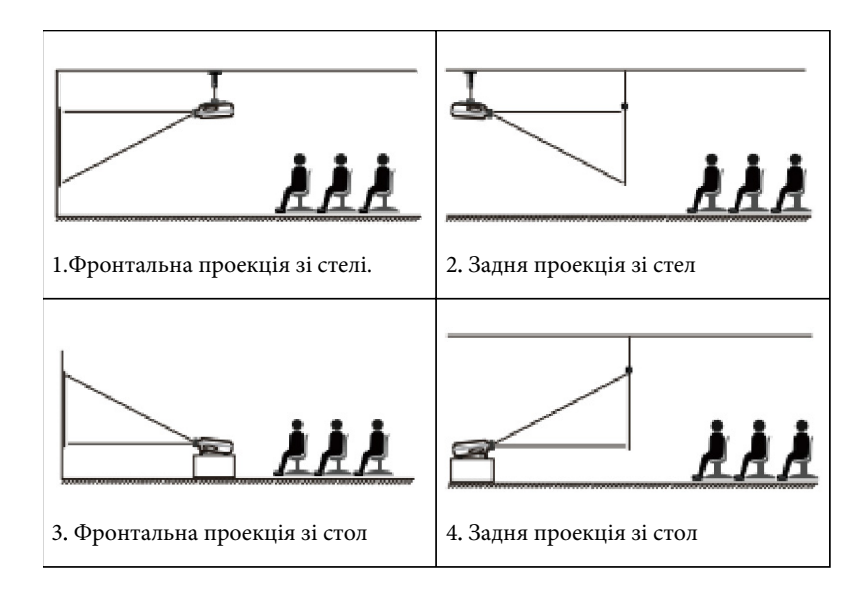

2. Відстань і розмір проекції

| Співвідно    | шення сторін: 16:9 |
|--------------|--------------------|
| Відстань (м) | Розмір екрана(см)  |
| 1.65 метра   | 50"                |
| 2.65 метра   | 80"                |
| 3.32 метра   | 100"               |
| 3.96 метра   | 120"               |

Рекомендована відстань проекції становить приблизно 243-305 см.

Розмір зображення залежить від відстані між проектором і екраном, і може мати до 3% відхилення від зазначених даних. Різні налаштування можуть впливати на зазначені параметри відстані.

#### 3. Установка на стелі

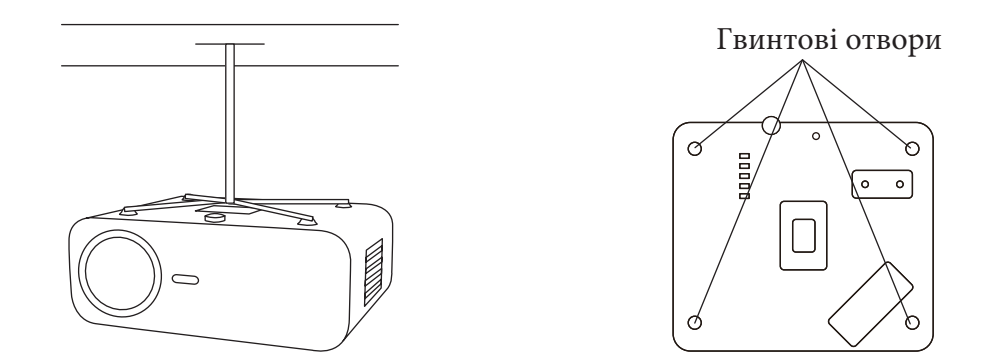

**Примітка:** Будь ласка, придбайте універсальний кронштейн для кріплення проектора на стелі, закріпіть проектор за допомогою гвинтів 1/4 дюйма.

## Використання проектора

## 1. Увімкнення/вимкнення проектора.

Підключіть проектор до джерела живлення, проектор перейде в режим очікування, а індикатор живлення на корпусі буде світитись червоним кольором.

Увімкнення:

• Натисніть кнопку живлення на корпусі або кнопку живлення на пульті дистанційного керування, і колір індикатора зміниться з червоного на синій, проектор увійде в робочий стан.

Вимкнення:

• В робочому стані натисніть кнопку живлення на корпусі або кнопку живлення на пульті дистанційного керування, колір індикатора зміниться з синього на червоний, і проектор буде вимкнений.

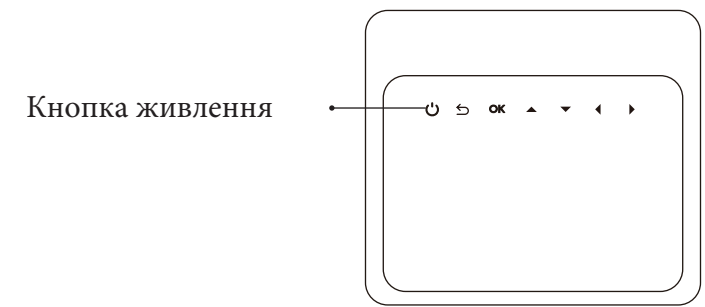

## 2. Налаштування фокусу.

• Під час першого включення проектора ProU6, будь ласка, почекайте 2-3 секунди — проектор автоматично налаштує фокус. Якщо зображення залишається нечітким, ви можете натиснути кнопку фокусу "F+" або "F" щоб відрегулювати фокус об'єктива, доки зображення не стане чітким.. Натискайте або утримуйте кнопку фокусу, доки зображення не стане чітким.

**Примітка**: Якщо зображення все ще залишається нечітким, спробуйте відрегулювати відстань проекції.

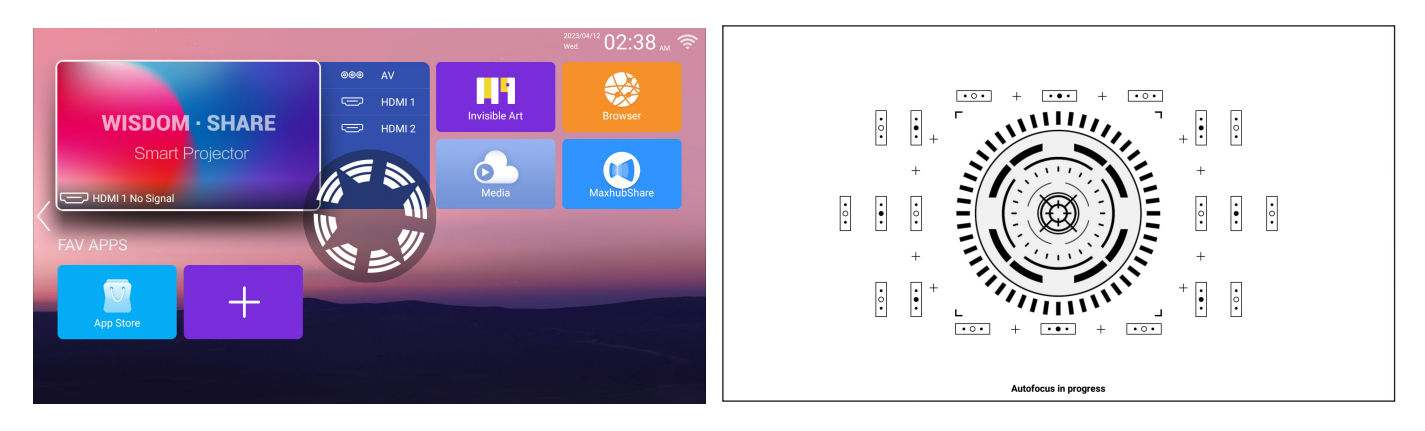

#### 3. Корекція трапецеїдальних спотворень.

• Коли проектор ProU6 запускається вперше, проектор автоматично виконає корекцію трапецеїдальних спотворень. Також ви можете використовувати цифрову 4Р корекцію трапеції для змінення зображення на прямокутне (вертикально та горизонтально).

## Налаштування проектора

Домашня сторінка проектора виглядає так:

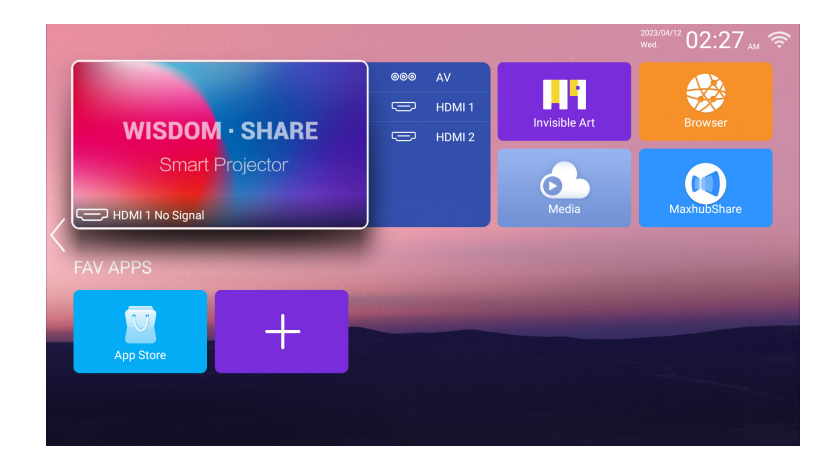

## 1. Вибір джерела сигналу

• Виберіть бажане джерело сигналу (AV/HDMI1/HDMI2) на головній сторінці.

**Примітка:** Якщо ви підключаєте зовнішній пристрій (наприклад, TV box, Fire TV Stick, DVD плеєр, USB флеш-диск, комп'ютер тощо), обов'язково виберіть відповідне джерело сигналу. Вибір неправильного джерела може призвести до того що проектор не буде показувати сигнал.

## 2. Режим відтворення з USB-диска

## 2.1 Відтворення відео/аудіо/зображень/Office-файлів з USB-диска

- 1. Вставте USB-диск, виберіть іконку Media [Медіа].
- 2. Виберіть опцію All/Video/Audio/Image [Усі/Відео/Аудіо/Зображення].
- 3. Виберіть бажаний файл (або папку для входу в підпапку) на USB-диску, потім натисніть кнопку [OK], щоб запустити відтворення.

Примітка: Проектор Yaber ProU6 підтримує пряме відтворення файлів РРТ, Word, Excel з USB-диска.

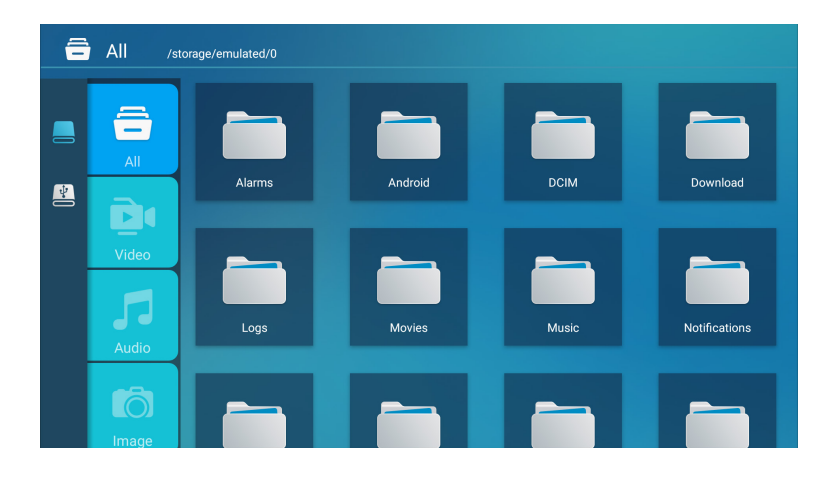

Поради щодо підключення USB-диска: Якщо проектор не може розпізнати USB-диск, будь ласка, скористайтеся наступними методами для вирішення проблеми.

#### Переконайтеся, що ваш USB-диск відповідає наступним форматам:

- 1. FAT32: 8ГБ/16ГБ/32ГБ
- 2. NTFS: 64ГБ

Якщо відтворення не відбувається, будь ласка, відформатуйте USB-диск. Перед форматуванням переконайтеся, що ви зробили резервну копію всіх даних на диску, оскільки після форматування всі дані будуть втрачені назавжди.

#### Як відформатувати формат USB-диска в FAT32:

- Підключіть ваш USB-диск до порту USB комп'ютера.
- Відкрийте File Explorer (Провідник файлів) і клацніть правою кнопкою миші на диску.
- Виберіть Format. (Формат).
- В меню оберіть File System (Файлова система) та оберіть формат FAT32.
- Натисніть Start (Пуск) і закрийте це вікно після завершення.
- Якщо проблема все ще не вирішена, зверніться до служби підтримки клієнтів за номером :+38 (067) 654-32-86 (Viber, Telegram), або зв'яжіться з нами електронною поштою: service@extremepride.com.ua, diagnostic@extremepride.com.ua

#### 2.2 Інтерфейс відтворення.

Оберіть необхідне джерело сигналу для підключення (AV/HDMI1/HDMI2) на домашній сторінці.

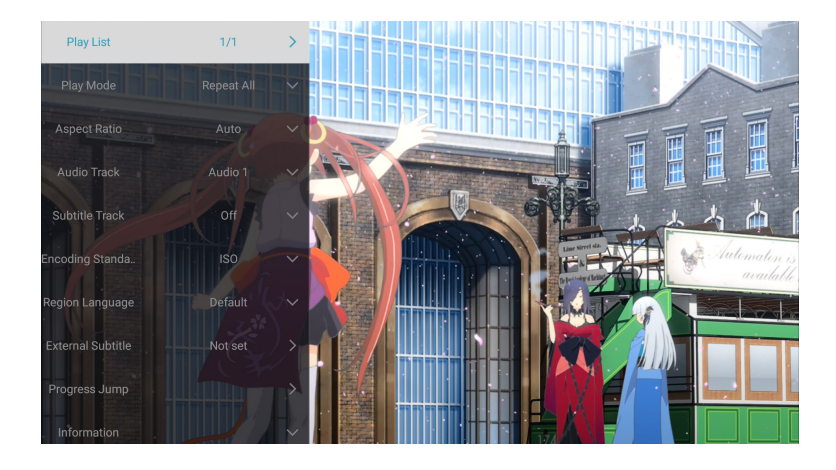

| Налаштування<br>відтворення | Включає в себе                                                               | Функція                                      |
|-----------------------------|------------------------------------------------------------------------------|----------------------------------------------|
| Список відтворення          | відео з поточної папки                                                       | змінити відео в поточній папці               |
| Режим відтворення:          | повтор всіх, автоматичне<br>завершення, повтор одного,<br>випадковий порядок | зміна режиму відтворення.                    |
| Співвідношення сторін       | авто, 16:9, 4:3, масштаб 1, масштаб<br>2                                     | встановлення співвідношення сторін<br>відео. |
| Аудіодоріжка                | звукова доріжка                                                              | налаштування звукової доріжки                |
| Субтитри                    | Субтитри                                                                     | налаштування субтитрів                       |
| Кодова система              | ISO, Windows                                                                 | встановлення кодової системи.                |
| Мова регіону                | вибір мови                                                                   | встановити мову регіону                      |
| Зовнішні субтитри           | Зовнішні субтитри                                                            | вибір субтитрів з інших папок.               |
| Прогрес                     | Прогрес                                                                      | швидке перемотування відео до певного часу.  |
| Інформація                  | роздільна здатність, розмір,<br>тривалість, швидкість бітрейту               | перегляд основної інформації відео.          |
| Зображення та звук          | режим зображення та звуку                                                    | налаштування режиму зображення та звуку.     |

| Меню                     | Вміст                                  | Режим          |                                              |
|--------------------------|----------------------------------------|----------------|----------------------------------------------|
|                          | Стандартний/М'який/                    | Контраст       | Функція                                      |
|                          | Динамічний/Яскравий/<br>Користувацький | Яскравість     | – Би можете<br>налаштувати<br>параметри      |
| Параметри<br>зображення: |                                        | Різкість       | зображення в<br>діапазоні від 0 до 100       |
|                          |                                        | Колір          | •                                            |
| Параметри звуку:         | Стандартний / Музика /                 | Бас            | Ви можете<br>налаштувати                     |
|                          | Фільм / Новини /<br>Користувацький     | Високі частоти | параметри звуку в<br>діапазоні від 0 до 100. |

## 2.3 Інтерфейс відтворення музики

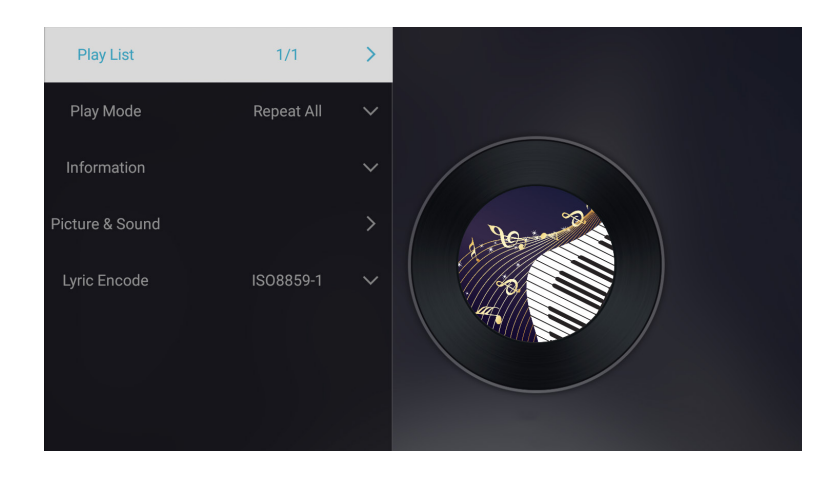

| Налаштування<br>відтворення                                      | Включає в себе                                                               | Функція                                     |
|------------------------------------------------------------------|------------------------------------------------------------------------------|---------------------------------------------|
| Список відтворення.                                              | перегляд музики в поточній папці                                             | зміна музики в поточній папці               |
| Режим відтворення:                                               | повтор всіх, автоматичне<br>завершення, повтор одного,<br>випадковий порядок | змінити режим відтворення                   |
| Інформація.                                                      | розмір, тривалість, швидкість<br>бітрейту                                    | перегляд основної інформації про<br>музику. |
| Зображення та звук.                                              | режим зображення та звуку                                                    | налаштування режиму зображення<br>та звуку. |
| Кодування текстів пісень<br>або субтитрів для музичних<br>файлів | різноманітний стандарт кодування                                             | встановити стандарт кодування               |

## 2.4 Інтерфейс відтворення зображень

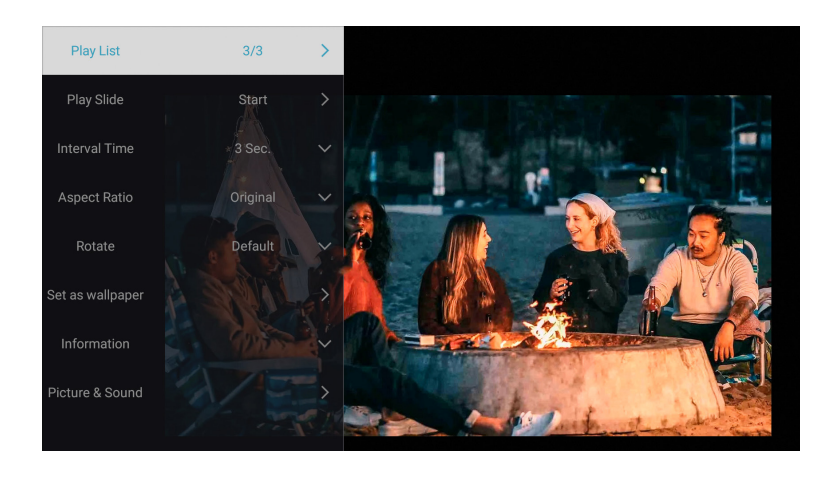

| Налаштування<br>відтворення | Включає в себе                                                             | Функція                                                                      |
|-----------------------------|----------------------------------------------------------------------------|------------------------------------------------------------------------------|
| Список відтворення.         | зображення з поточної папки.                                               | змінити зображення з поточної папки                                          |
| Відтворити слайд.           | почати, зупинити.                                                          | розпочати відтворення слайдів із<br>поточної папки                           |
| Інтервал часу               | 3 c, 5 c, 8 c, 12 c                                                        | встановлює проміжок часу між<br>слайдами під час відтворення<br>презентації. |
| Співвідношення<br>сторін.   | авто, повноекранний, зменшити,<br>оригінал,<br>збільшення 1, збільшення 2. | встановлення співвідношення сторін<br>зображення                             |
| Поворот                     | за замовчуванням, повернути<br>праворуч, повернути ліворуч .               | поворот зображення.                                                          |
| Встановити як<br>шпалери.   | Встановити як шпалери.                                                     | Встановити як шпалери                                                        |
| Інформація.                 | дозвіл, розмір.                                                            | переглянути основну інформацію про<br>зображення                             |
| Зображення та звук.         | режим зображення та звуку.                                                 | встановити режим зображення та звуку                                         |

## 3. Налаштування WiFi

## Бездротове підключення

#### Поради щодо підключення:

- 1. Швидкість трансляції екрана через бездротове з'єднання може залежати від якості мережі. Рекомендується використовувати підключення з пропускною спроможністю не менше 100 Мбіт/с для забезпечення безперебійної роботи.
- 2. Переконайтеся, що мобільний пристрій знаходиться близько до проектора під час використання бездротового підключення. Рекомендована відстань не більше 1 метра.
- 3. Деякі мобільні пристрої можуть не підтримувати відображення екрана через обмеження сумісності.
- 4. У разі виникнення питань, будь ласка, не соромтеся звертатися до служби підтримки клієнтів за телефоном : +38 (067) 654-32-86 або напишіть нам на електронну адресу: service@extremepride.com.ua, diagnostic@extremepride.com.ua

#### 3.1 iOS Cast (для пристроїв iOS)

1.Перейдіть на домашню сторінку. Натисніть ліву кнопку. Виберіть меню Network [Мережа], виберіть Wireless Net Mode [Режим бездротової мережі], виберіть домашню мережу WiFi зі списку. Підключіть проектор Yaber ProU6 до домашньої мережі WiFi.

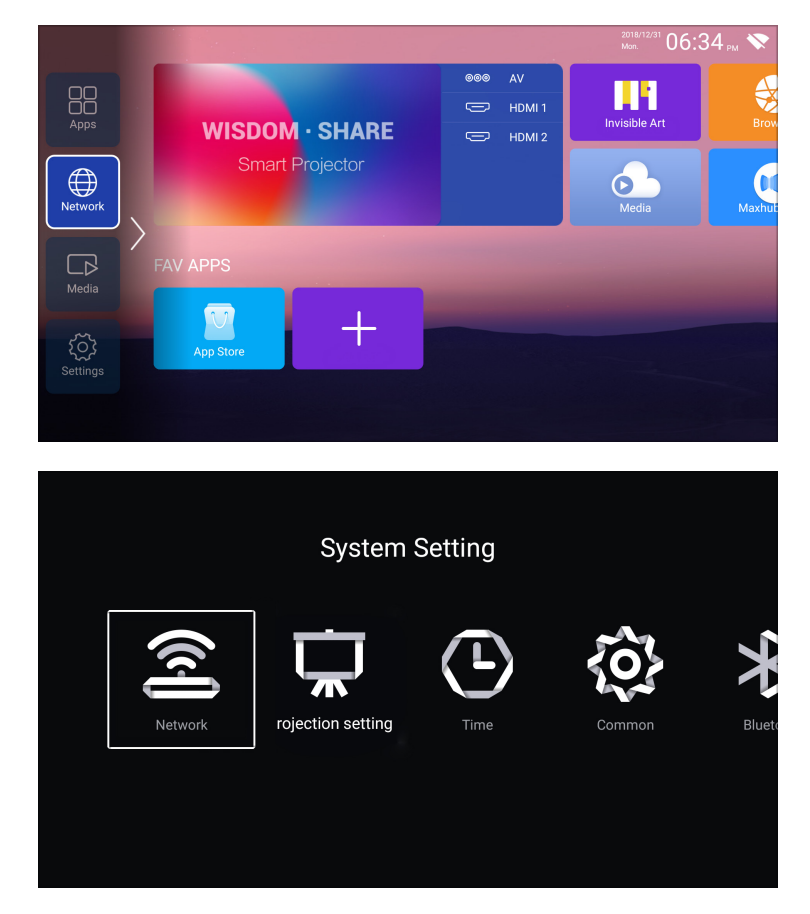

2. Виберіть меню Settings [Налаштування] на пристрої іOS. Увімкніть функцію [WiFi] Підключіть пристрій іOS до тієї самої домашньої мережі, що й проектор.

3. Відкрийте Control Center[Центр керування] на вашому пристрої iOS, виберіть функцію[Screen Mirroring], виберіть і підключіть приймач iOS Cast під назвою [TVXXXX]. Екран вашого пристрою iOS буде відображатися на екрані проекції через 3 секунди.

#### 3.2 Miracast (для пристроїв Android)

- 1. Переконайтеся, що проектор Yaber ProU6 і ваш Android-пристрій під'єднані до однієї мережі Wi-Fi, операції див. [1] і [2] з iOS Cast (для пристроїв iOS)
- 2. Перейдіть на головну сторінку, виберіть програму [ Maxhub Share ] Натисніть кнопку ОК, щоб увійти в програму [ Maxhub Share ].

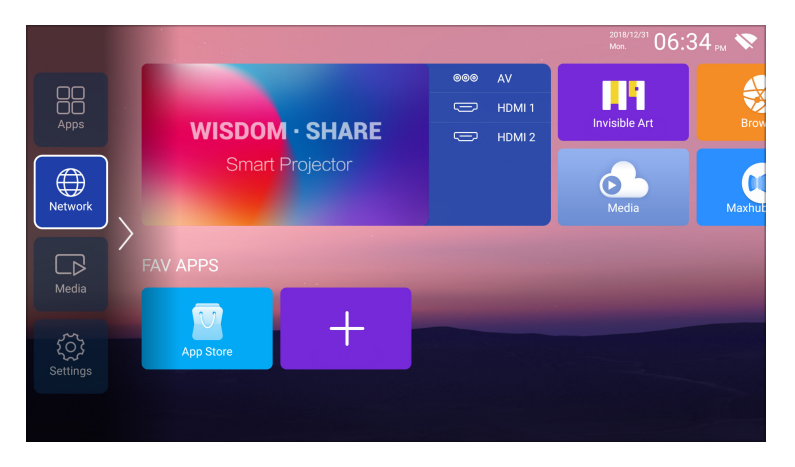

3.Відскануйте QR-код і завантажте програму на свій пристрій Android

4. Відкрийте програму [Maxhub Share] на своєму пристрої Android. Виберіть телевізор із назвою [TVXXXX]. Через 3 секунди екран вашого пристрою Android переміститься на проекційний екран.

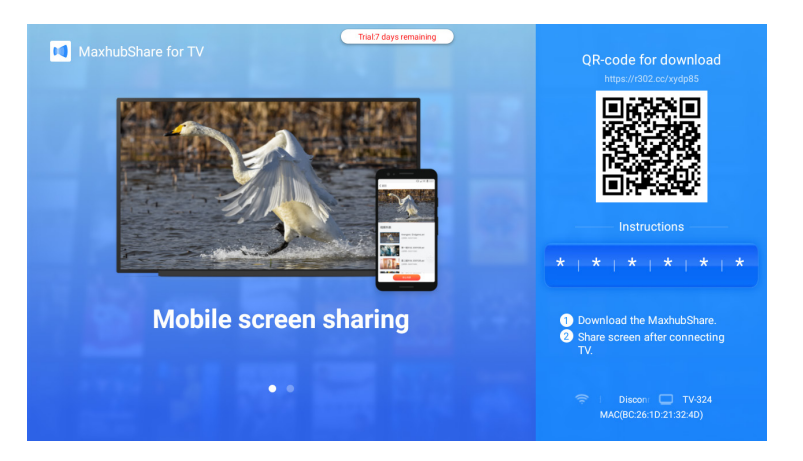

#### Примітка:

- Різні бренди телефонів Android мають різні опції для вибору трансляції екрана, будь ласка, зверніться до посібника до свого телефону. Дивіться розділи: Multiscreen/Wireless display/ WLAN display/ Screen mirroring/Wireless projection/Smart view etc [Багатоекранний/ бездротовий дисплей/дисплей/ WLAN/трансляцій/бездротова проекція/розумний перегляд тощо]
- 2. Не всі телефони Android підтримують цю функцію. Перед використанням переконайтеся, що вона підтримується вашим

## 4. Налаштування Bluetooth

Перейдіть до сторінки налаштувань. Виберіть [ 🐼] > Виберіть [Bluetooth]. Увімкніть функцію Bluetooth, і ваш пристрій автоматично відсканує доступні Bluetooth пристрої. Виберіть потрібний Bluetooth пристрій — він буде автоматично підключений.

| Apps   Apps   WISDOM · SHARE   Smart Projector   FAV APPS Kettings | AV<br>HDM1<br>HDM2 | 06:35 m 🔊 | on setting | Syste | m Setting<br>Bluetooth<br>System | Info |
|--------------------------------------------------------------------|--------------------|-----------|------------|-------|----------------------------------|------|
| Bluetooth                                                          |                    |           |            | В     | luetooth                         |      |
| Bluetooth function                                                 |                    |           |            |       |                                  |      |
| Q Search for connectable devices                                   | 0                  |           |            |       |                                  |      |
| Devices Found                                                      |                    |           |            |       |                                  |      |
| <b>*</b> 55:FA:0A:14:AE:A4                                         |                    |           |            | Pair  | Cancel                           |      |
| ♣ 6F:36:17:0C:9D:DB                                                |                    |           |            |       |                                  |      |
| Projector BT(ED:0C)                                                |                    |           |            |       |                                  |      |

#### Примітка:

- 1. Проектор Yaber ProU6 сумісний із Bluetooth-гарнітурами, Bluetooth-динаміками та Air Pods, але не сумісний із Bluetooth-клавіатурами чи Bluetooth-телефонами.
- Якщо у вас виникли запитання, зв'яжіться з нами за телефоном : +38 (067) 654-32-86 або напишіть нам на електронну адресу: service@extremepride.com.ua, diagnostic@extremepride.com.ua

## 5. Системні налаштування проектора

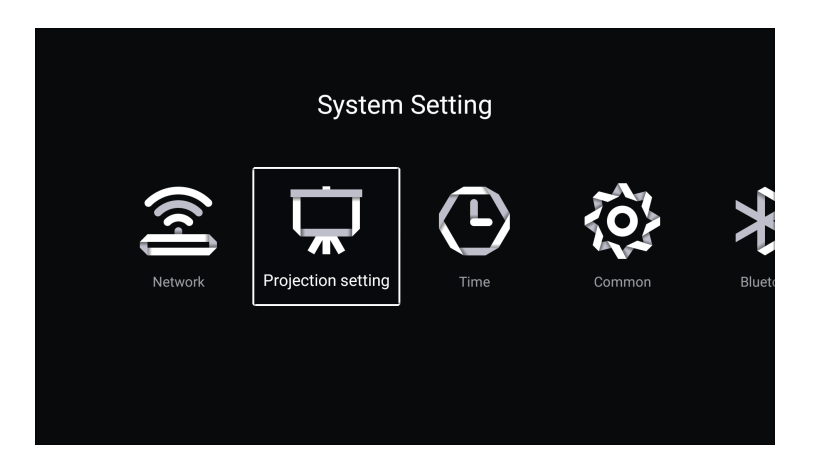

## 5.1 Режими проекції

|         | Projection setting | ] |
|---------|--------------------|---|
|         | Projection method  |   |
| 1       | Projection method  | > |
|         |                    |   |
| <b></b> |                    |   |
| <b></b> | Movement Auto foc  |   |
|         |                    |   |
| *       |                    |   |
|         |                    |   |

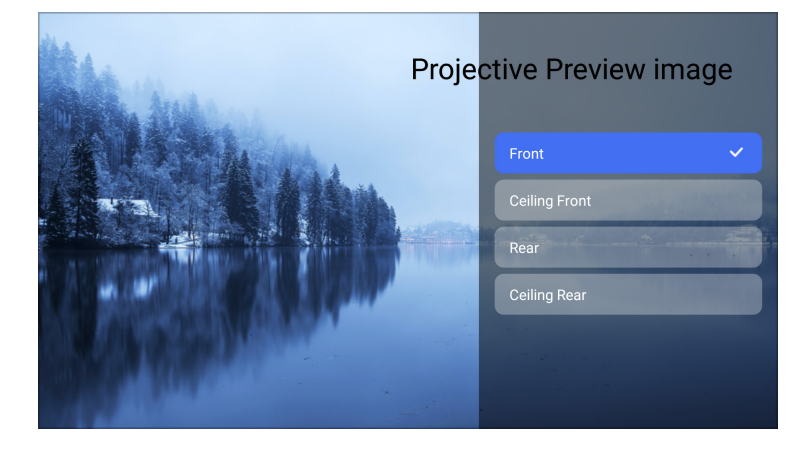

#### 5.2 Фокус

| Projection setting |                   |   |  |
|--------------------|-------------------|---|--|
|                    | Projection method |   |  |
| Ï                  | Projection method | > |  |
|                    |                   |   |  |
| <b></b>            |                   |   |  |
| <b></b>            | Movement Auto foc |   |  |
|                    |                   |   |  |
| *                  |                   |   |  |
|                    |                   |   |  |

#### 5.2.1 Автоматичне фокусування після увімкнення

• Увімкніть цю функцію. Коли ви запускаєте проектор, зачекайте 2-3 секунди, і він автоматично сфокусується після увімкнення.

#### 5.2.2 Автофокус при переміщенні

• Увімкніть цю функцію, і проектор автоматично фокусуватиметься при зміні положення.

#### Примітка:

- Використовуйте автофокус під час налаштування проектора або коли потрібно швидко налаштувати фокус зображення.
- Використовуйте режим ручного фокусування для більш точного налаштування. Натисніть та утримуйте кнопку фокусування "F+" або "F", доки зображення не стане чітким.

#### 5.3 Корекція трапецеїдальних спотворень

|          | Projection setting  |   |  |  |
|----------|---------------------|---|--|--|
|          |                     |   |  |  |
|          | Keystone correction |   |  |  |
| ÷        | Automatic correctio |   |  |  |
| <b>1</b> | Automatic correctio |   |  |  |
| Æ        | Square trapezoid    | > |  |  |
| *        |                     | > |  |  |
|          |                     |   |  |  |

#### 5.3.1 Автоматична корекція після завантаження

• Увімкніть цю кнопку, коли ви запускаєте проектор, терпляче зачекайте 2-3 секунди, проектор автоматично налаштує трапецеїдальне спотворення.

#### 5.3.2 Автоматична корекція при переміщенні

• Увімкніть цю кнопку, проектор автоматично виправить корекцію трапецеїдальних спотворень при зміні положення.

**Примітка**. Якщо ви не задоволені автоматично виправленим зображенням, і проекційний екран не є прямокутним, ви можете налаштувати його за допомогою 4-точкової корекції трапецеїдальних спотворень.

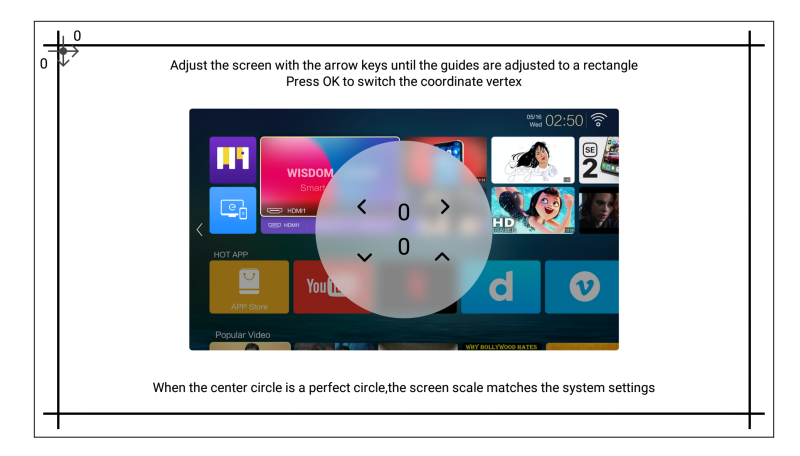

#### 5.4 Масштабування

Виберіть опцію Custom Zoom [Користувацьке масштабування], натисніть кнопку «ОК» на пульті дистанційного керування, щоб увійти до підменю Scale scaling [Масштабування], натисніть клавішу «ОК», щоб вибрати цю кнопку, щоб увійти в меню [ Zoom ], після чого ви зможете налаштувати розмір проекції, налаштовуючи параметри. Діапазон масштабування становить 50%—100%.

| Projection setting |                  |   |   |
|--------------------|------------------|---|---|
| H                  | Square trapezoid | > |   |
| *                  | Reset            | > |   |
|                    | Custom zoom      |   | _ |
|                    | Custom zoom      | - |   |
|                    | Scale scaling    |   |   |
|                    | Zoom             | • |   |

#### 6. Оновлення системи

| About Internal Storage 3.46GB/8G Memory 1G |
|--------------------------------------------|
|                                            |
|                                            |
| Android Version 9.0                        |
| Production Model Projector                 |
| System Upgrade Current Version is The L    |

Перейдіть на головну сторінку, виберіть меню Setting [Налаштування], пункт System Upgrade [Інформація про систему], а потім оберіть System Upgrade [Оновлення системи].

#### Примітка:

• Якщо програмне забезпечення актуальне на момент перевірки, оновлення не потрібне. Якщо у вас виникнуть питання під час оновлення, зв'яжіться з нами електронною поштою: service@extremepride.com.ua, diagnostic@extremepride.com.ua

| Common |                 |                       |  |
|--------|-----------------|-----------------------|--|
|        | System          |                       |  |
|        | Language        | English               |  |
|        | Input Method    | Android Keyboard (AOS |  |
| Ţ)ı    | Default Source  | Off                   |  |
| Ö      | Power Mode      | Standby               |  |
| Э      | System Recovery | >                     |  |
|        |                 |                       |  |

#### 7. Загальні налаштування

| Меню.                    | Функція                                                                    |  |  |
|--------------------------|----------------------------------------------------------------------------|--|--|
| Мова                     | Встановити мову системи                                                    |  |  |
| Спосіб відтворення       | Вибрати поточний метод введення                                            |  |  |
| Джерело за замовчуванням | Налаштувати джерело за замовчуванням: Вимк., AV, HDMI1, HDMI2              |  |  |
| Режим живлення           | Налаштувати режим живлення: режим очікування, увімкнено, останній<br>режим |  |  |
| Відновлення системи      | Відновити систему та всі дані                                              |  |  |
| Назва пристрою           | Змінити назву проектора                                                    |  |  |

## Підключення пристроїв

#### Проектор Yaber ProU6 має 7 інтерфейсів:

порт HDMI\*2/порт USB\*2/вихід для навушників 3,5 мм\*1/мережевий порт\*1/порт AV\*1, будь ласка, виберіть правильний порт для підключення пристрою (ПК, DVD-плеєр, Fire TB-накопичувач, ТВ-приставка, акустична система, USB-диск, PS4 тощо)

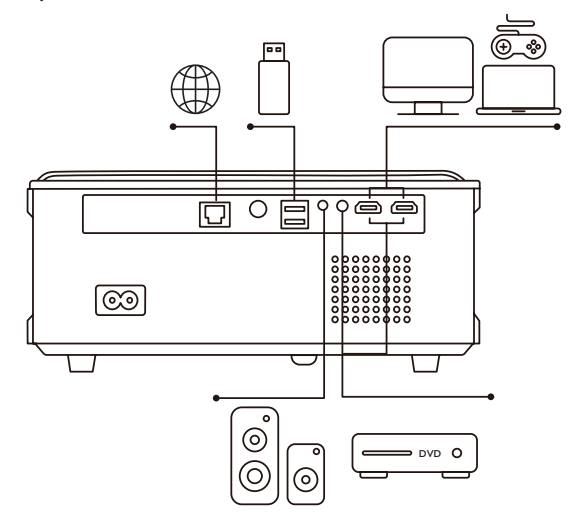

#### 1. Підключення пристроїв через порти HDMI

- 1. Підключіть ваш Fire TV Stick (або ПК, TV Box, PS4 тощо) до HDMI-порту проєктора.
- 2. На головній сторінці виберіть відповідний порт HDMI як джерело сигналу.

## 2. Підключення до DVD-програвача

- 1. Увімкніть ваш DVD-програвач та проектор.
- 2. Підключіть DVD-програвач і проектор за допомогою HDMI-кабелю.
- 3. На головній сторінці виберіть відповідний порт HDMI як джерело сигналу.

#### Примітка:

Якщо при підключенні проектора до DVD-програвача через HDMI-кабель немає звуку, це може бути через несумісність вихідного сигналу HDMI-програвача з HDCP. У цьому випадку спробуйте підключити акустичну систему або динамік.

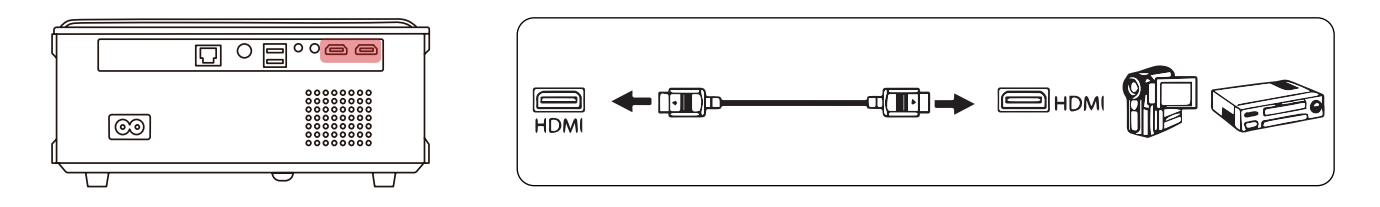

## 3. Підключення до звукової панелі/динаміка

Якщо ваш динамік має порт AUX, скористайтеся аудіокабелем 3,5 мм, підключивши проектор і динамік, як показано на малюнку, увійдіть на домашню сторінку, щоб вибрати [AV] як джерело сигналу.

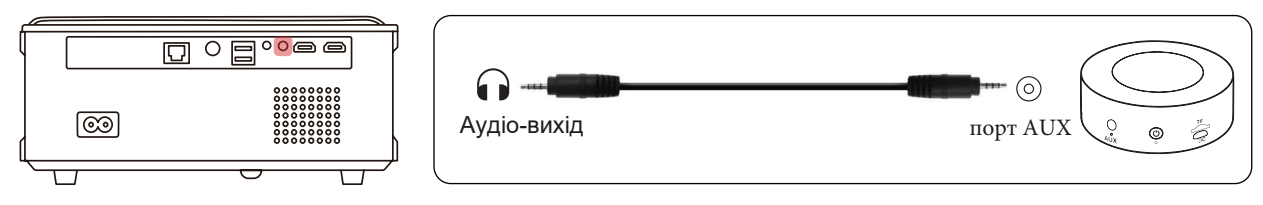

## 4. Підключення до комп'ютера

- 1. Підключіть до комп'ютера та проектора ProU6 за допомогою HDMI-кабелю (входить до комплекту постачання).
- 2. Виберіть HDMI як джерело сигналу для проекції файлів із комп'ютера.
- 3. На ноутбуці утримуйте комбінацію клавіш Win + P, щоб змінити режим дисплея:

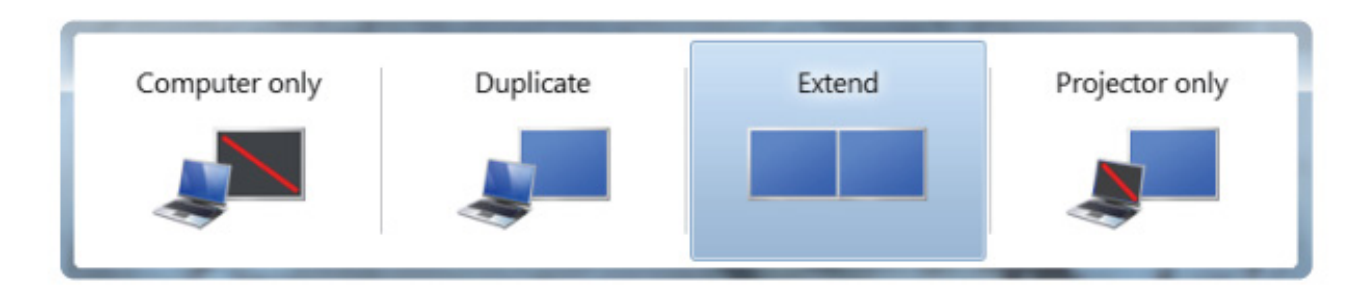

#### 1. Computer Only (Тільки комп'ютер)

Це режим за замовчуванням.

Зображення відображається лише на екрані вашого комп'ютера (основний монітор).

Проектор у цьому режимі не виводить зображення.

#### 2. Duplicate (Дублювання)

Зображення на комп'ютері та проєкторі буде однаковим.

Це корисно для презентацій, коли ви хочете бачити те ж, що й аудиторія.

Всі дії на комп'ютері будуть одночасно дублюватися на екрані проектора.

#### 3. Extend (Розширення)

Робочий стіл розширюється на обидва екрани (монітор і проектор).

Комп'ютер і проектор працюють як один великий екран.

Ви можете, наприклад, працювати на моніторі, а зображення для аудиторії (слайди, відео) перемістити на проектор.

У цьому режимі миша і вікна можуть переміщатися між екранами.

#### 4. Projector Only (Тільки проєктор)

Зображення буде видно тільки на проекторі.

Екран комп'ютера вимикається, а всі дії відображаються лише на проекторі.

Зручно для фокусування уваги аудиторії лише на проекторі.

Ви можете змінити роздільну здатність екрана в режимі «Projector Only»: Start( Пуск)> Control Panel (Панель керування) > Appearance and Personalization (Оформлення та персоналізація) > Adjust Screen Resolution (Налаштувати роздільну здатність екрана)

| 🕥 🕞 - 💻 « Appearance and Per            | sonalization      Display      Screen Resoluti     | on 🔹 🔩 | Search Control Panel | P |
|-----------------------------------------|----------------------------------------------------|--------|----------------------|---|
| Change the a                            | opearance of your display                          |        |                      |   |
|                                         |                                                    |        | Detegt<br>Identify   |   |
| Display:<br><u>R</u> esolution:         | 1. Generic Non-PnP Monitor •<br>1024 × 768 •       |        |                      |   |
|                                         |                                                    |        | Advanced settings    |   |
| Make text and oth<br>What display setti | er items larger or smaller<br>ngs should I choose? |        |                      |   |
|                                         |                                                    | ок с   | ancel Apply          |   |

## Гарантія

Дякуємо за вашу покупку та підтримку! Ми надаємо 12 місяців гарантії на проектор ProU6. Якщо у вас виникли запитання, зверніться до служби підтримки клієнтів за номером :+38 (067) 654-32-86 (Viber, Telegram), або зв'яжіться з нами електронною поштою: service@extremepride.com.ua, diagnostic@extremepride.com.ua

## ЗАЯВА FCC:

Цей пристрій відповідає Частині 15 Правил FCC. Експлуатація підлягає виконанню наступних двох умов:

- Цей пристрій не повинен спричиняти шкідливих перешкод.
- Цей пристрій має приймати будь-які перешкоди, які отримує, включно із перешкодами, що можуть викликати небажану роботу.

#### Попередження:

Зміни або модифікації, які не були прямо схвалені стороною, відповідальною за дотримання вимог, можуть позбавити користувача права використовувати обладнання.

#### Примітка:

Це обладнання було протестовано та визнано таким, що відповідає межам для цифрових пристроїв класу В відповідно до Частини 15 Правил FCC. Ці межі встановлені для забезпечення розумного захисту від шкідливих завад у побутових умовах.

Це обладнання створює, використовує та може випромінювати радіочастотну енергію, і якщо його не встановити та використовувати відповідно до інструкцій, воно може спричиняти шкідливі перешкоди для радіозв'язку. Однак немає гарантії, що завади не виникатимуть у конкретній установці. Якщо це обладнання спричиняє шкідливі перешкоди для прийому радіо або телебачення, які можна визначити шляхом увімкнення та вимкнення обладнання, користувачеві рекомендується спробувати виправити перешкоди за допомогою одного або декількох із наступних заходів:

- Змініть орієнтацію або місце розташування антени приймача.
- Збільште відстань між обладнанням і приймачем.
- Підключіть обладнання до розетки в іншому колі, ніж те, до якого підключено приймач.
- Проконсультуйтеся з продавцем або досвідченим радіо/телевізійним техніком для отримання допомоги.

#### Заява FCC про радіаційний вплив:

Це обладнання відповідає встановленим FCC межам радіаційного впливу для неконтрольованого середовища. Це обладнання повинно бути встановлено та експлуатуватися з мінімальною відстанню 20 см між радіатором і вашим тілом.

#### Заява щодо відповідності ІС:

- Цей пристрій містить передавач(і)/приймач(і), які звільнені від ліцензії та відповідають стандартам RSS, встановленим Innovation, Science and Economic Development Canada. Експлуатація підлягає виконанню наступних двох умов:
- Цей пристрій не повинен спричиняти перешкод.
- Цей пристрій має приймати будь-які перешкоди, включно із перешкодами, які можуть викликати небажану роботу пристрою.
- Це обладнання відповідає межам впливу IC для неконтрольованого середовища. Воно має бути встановлено та експлуатуватися з мінімальною відстанню 20 см між радіатором і тілом.

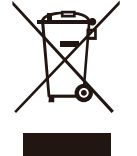

#### Утилізація

Це маркування вказує на те, що цей продукт не слід утилізувати разом з іншими побутовими відходами в межах ЄС. Щоб запобігти можливій шкоді для довкілля або здоров'я людей через неконтрольовану утилізацію відходів, переработайте його відповідально, щоб сприяти сталому повторному використанню матеріальних ресурсів. Для повернення використаного пристрою скористайтеся системами збору та переробки або зверніться до продавця, у якого ви придбали продукт. Вони можуть прийняти цей продукт для екологічно безпечної переробки.

## Декларація про відповідність

Ми (Європейський імпортер відповідає за цю декларацію) Prolinx GmbH (Назва компанії) Brehmstr.56, 40239 Дюссельдорф, Німеччина (Адреса компанії) заявляємо під нашою власною відповідальністю, що продукт Торговельна назва: Yaber Обладнання: Проектор для розваг Модель №: ProU6 на який поширюється ця декларація, відповідає основним вимогам, викладеним у Директиві Ради щодо гармонізації законодавства держав-членів стосовно Директиви RED (2014/53/EU) та RoHS (2011/65/EU). Відповідальна особа за нанесення маркування СЕ: Наступні стандарти були застосовані: EN 62368-1:2014+A11:2017 EN IEC 62311:2020 ETSI EN 301 489-1 V2.2.3(201911) ETSI EN 301 489-17 V3.2.4(202009) ETSI EN 301 489-3 V2.1.1(201903) EN 55032:2015+A11:2020 EN 55035:2017+A11:2020 EN IEC 61000-3-2:2019 EN 61000-3-3:2013+A1:2019 ETSI EN 300 328 V2.2.2(201907) ETSI EN 301 893 V2.1.1(201705) ETSI EN 300 440 V2.2.1(201807) IEC62321-3-1:2013 IEC62321-4:2013 IEC62321-5:2013 IEC62321-6:2015 IEC62321-7-1:2015 IEC62321-7-2:2017 IEC62321-8:2017 Повне ім'я: Джордж Ван Посада:

Менеджер з питань сертифікації

Підпис:

Georgewang

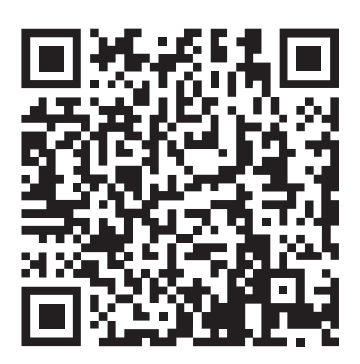

Відскануйте щоб завантажити PDF -інструкцію з експлуатації для вашого проектора Yaber

Де отримати додаткову допомогу: Електронна пошта підтримки: service@extremepride.com.ua, diagnostic@extremepride.com.ua Служба підтримки: +38 (067) 654-32-86 (Viber, Telegram)